# Cvičení 8: Delphi - unita Graph2d, propojení formulářů

## 1 Opakování - CheckedBox, RadioButton, Edit

- komponenty se nacházejí na liště Standard

- pro použití komponent musíme použít unitu StdCtrl

#### 1. CheckedBox

- používá se jako zatrhávací políčko
- vlastnost checked, hodnota  $\mathit{true}$  nebo $\mathit{false}$

#### 2. RadioButton

- používá se jako zatrhávací políčko pro výběr z několika možností
- RadioButtony se seskupují do RadioGroup
- vlastnost checked, hodnota true nebo $\mathit{false}$

#### 3. Edit

- používá se jako editační okénko pro vstup nebo výstup
- hodnota je uchována jako řetězec (string)
- hodnota je uchována ve vlastnosti Text
- pro převod řetězce na číslo se používá funkce VAL, naopak STR

## 2 Propojení dvou formulářů

Nejdříve je zapotřebí vytvořit nový formulář.

- v menu vybereme File New Form
- Vytvoří se nám nový formulář a nová unita. Dále je zapotřebí tuto novou unitu uložit.
- v menu vybereme File Save, unitu uložíme. (např. UnitNew.pas)
- Nyní musíme novou unit<br/>u $\mathit{UnitNew}$  přidat do našeho programu.
- v menu vybereme Project Add To Project... a vybereme UnitNew.pas

Nová unita a s tím i nový formulář, který tato unita obsahuje je již přidán. Pokud však chceme používat nový formulář a funkce nové unity v naší stará unitě, je zapotřebí to ve staré unitě překladači oznámit (načíst novou unitu jako knihovnu). Nejlépe to provést v části implementace.

#### implementation

#### uses

UnitNew;

Nyní můžeme s novým formulářem a unitou pracovat. Pozn.: Nový formulář má automaticky nastavenu vlastnost Visible na false. Při spuštění není tedy viditelný.

## 3 Příklad

Vytvořte aplikaci, která bude obsahovat dva formuláře. Na prvním formuláři bude pouze jedno tlačítko. Po stisku tohoto tlačítka se zobrazí nový formulář a v něm se vykreslí elipsa.

- spustíme Delphi, vytvoří se nám nová aplikace
- uložíme projekt a unitu pomocí File Save All. (Unit1.pas, Project1.dpr)
- umístíme na formulář (Form1) tlačítko (button)
- vytvoříme nový formulář (Form2) pomocí File New Form

- uložíme novou unitu jako Unit2.pas pomocí File Save
- přidáme novou unitu do projektu (Project Add To Project Unit2.pas)
- umístíme na nový formulář (Form2) obrázek (*image*) z lišty Additional
- vrátíme se k formuláři (Form1). Pomocí dvojkliku na tlačítko vytvoříme novou událost na stisk tlačítka
- do těla procedury napíšeme:

Form2.Visible := True;
Form2.Image1.Canvas.Ellipse(0,0,80,50);

- $\bullet\,$ stiskneme $F9\,$  pro spuštění programu
- program se zeptá, jestli chceme přidat unitu obsahující Form2 jako novou knihovnu. Potvrdíme OK.
- za příkaz implemantation se nám automaticky vygeneroval kód: uses Unit2;
- program znovu spustíme a už nám funguje

### 4 Přidání unity Graph2d.pas

- nakopírujte soubory Graph2d.pas a Graph2d.dfm do adresáře, kde máme uložen náš program
- pomocí Project Add To Project přidáme novou unitu Graph2d.pas do našeho projektu
- v oblasti implementace, nejlépe hned za příkazem implementation přiřadíme novou knihovnu: uses Graph2d;
- nový formulář se jmenuje Draw2d a k jednotlivým funkcím tohoto formuláře se přistupuje pomocí tečky. Nový formulář nám vytvořil nový objekt, který obsahuje několik vlastností a metod, ke kterým můžeme přistupovat.
- příklad nastavení měřítka: Draw2d.Scale(-10,10,-10,10);

#### 5 Důležité procedury unity Graph2d.pas

- Nebudeme se zabývat všemi procedurami a vlastnostmi, které nám unita *Graph2d.pas* nabízí. Při otevření samotné unity zjistíme, že má podrobně psané poznámky, a tudíž podrobný popis není potřeba.
- V unitě je definován nový tip proměnné **TPoint**. **TPoint** nám určuje bod v uživatelských souřadnicích, jako dvě reálné hodnoty. Pokud bude chtít mít bod **A** o souřadnicích [1.2; 8.6], zadáme jej takto:
  - Deklarace proměnné: var A: TPoint;
  - Načtení hodnot: A[1] := 1.2; A[2] := 8.6;
- Dále se věnujme vlastnostem:
  - Unit\_X, Unit\_Y: Double; udává kolik pixelů obsahuje jednotka našeho měřítka. Nastavuje se při nastavení měřítka Scale.
  - 0: TPoint; světové souřadnice uživatelského počátku.
- Důležité procedury a funkce:
  - procedure InitImage(Width, Height: Integer);
     Umožňuje nastavení velikosti kreslicího plátna. Velikost je udávána v pixelech. Dále tato procedura nastaví hloubku obrazu, která je nezbytná pro pozdější vykreslení útvarů. Tuto proceduru je potřeba vždy použít.
  - procedure ClearImage(Red,Green,Blue:byte);
     Vymaže kreslící plátno, resp. vyplní každý bod plátna barvou zadanou pomocí složek Red,Green,Blue,
     kde jejich hodnoty jsou z intervalu (0;255).

- procedure Scale(x1,x2,y1,y2:double);
   Důležitá procedura, která umožňuje nastavení uživatelských rozměrů kreslící plochy. Pokud budeme chtít kreslit na plátno s x-ovou osou v rozmezí (-20;30) a y-ovou osou v rozmezí (-10;40), spustíme proceduru Scale(-20,30,-10,40);.
- procedure XAxis(x1,x2,y:double;Red,Green,Blue:byte);
   procedure YAxis(y1,y2,x:double;Red,Green,Blue:byte);
   Sestrojí rovnoběžku s osou x, resp. y v barvě Red,Green,Blue. Vhodné pro vykreslení souřadných os.
   Například červenou x-ovou osu vykreslíme takto: XAxis(-20,30,0,255,0,0);
- procedure XScale(x1,x2,y:double;Red,Green,Blue:byte); procedure YScale(y1,y2,x:double;Red,Green,Blue:byte); Stejné jako předchozí, pouze s tím rozdílem, že osa bude cejchovaná.
- procedure PutPoint(X:TPoint;Red,Green,Blue:byte);
   Vykreslí na plátno bod X barvou specifikovanou pomocí složek Red,Green,Blue.
- procedure GetPoint(X:TPoint;var Red,Green,Blue:byte);
   Vrátí barvu bodu X pomocí složek Red,Green,Blue.
- procedure Cross(X:TPoint;Size,Red,Green,Blue:byte);
   Vykreslí křížek v bodě X barvou Red,Green,Blue, jehož jednotlivá ramena budou mít velikost Size pixelů.
- procedure Line(X,Y:TPoint;Red,Green,Blue:byte);
   Vykreslí úsečku mezi body X,Y barvou Red,Green,Blue.
- procedure Triangle(A,B,C:TPoint;Red,Green,Blue:byte);
   Vykreslí trojúhelník zadaný body A,B,C barvou Red,Green,Blue.
- procedure FillTriangle(A,B,C:TPoint;Red,Green,Blue:byte);
   Sestrojí trojúhelník a ten pak vyplní danou barvou.
- procedure Rectangle(A,B,C,D:TPoint;Red,Green,Blue:byte);
   Vykreslí obdélník mezi body A,B,C,D.
- Unita *Graph2D.pas* obsahuje ještě mnoho dalších procedur, hlavně procedur sloužících k transformacím jednotlivých útvarů. Prostudování těchto procedur necháme na samotném čtenáři.

## 6 Sestrojení úsečky pomocí unity Graph2D.pas

- Vytvoříme si novou aplikaci a na hlavní formulář přidáme tlačítko.
- Přidáme k naší aplikaci unitu Graph2D.pas, jak bylo popsáno výše.
- Nyní pomocí dvojkliku na tlačítko vytvoříme reakci na klik na tlačítko.
- Do vzniklé procedury napíšeme tento zdrojový text:

```
procedure TForm1.Button1Click(Sender: TObject);
var A,B :TPoint;
begin
    A[1] := -8; A[2] := -4;
    B[1] := 5; B[2] := 7;
    Draw2D.Visible := True;
    Draw2D.InitImage(500,500);
    Draw2D.Scale(-10,10,-10,10);
    Draw2D.XScale(-10,10,0,0,0,255);
    Draw2D.YScale(-10,10,0,0,0,255);
    Draw2D.Line(A,B,255,0,0);
end;
```

## 7 Samostatný úkol

Seznamte se podrobněji s unitou Graph2D.pas a vyzkoušejte si další procedury, které tato unita nabízí.